## 讲师智库约课操作流程

注意:每个机构请指派一名人员管理讲师智库账号、 密码,为机构讲师开展的课程完成约课操作事宜。 讲师智库登录网址:www.hbdexiao.com 进入后点击讲师团约课下拉菜单中的"讲师团约课" 1.输入账号密码(密码可更改,如忘记密码请联系德孝文 化办公电话 17395260263 还原初始密码。)

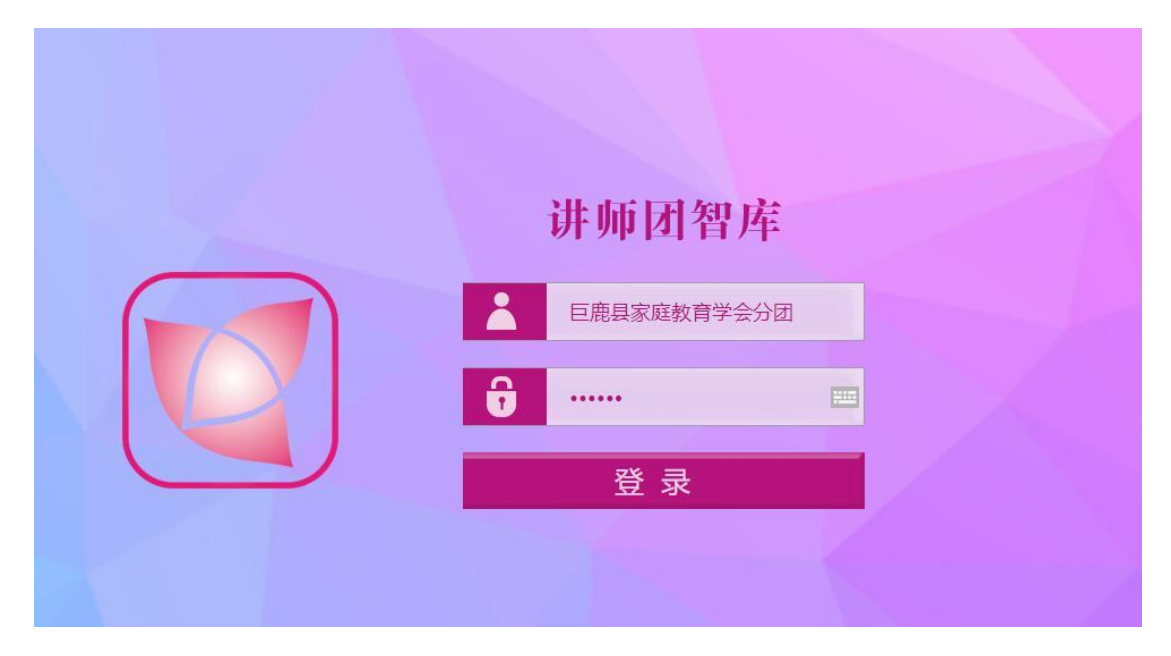

输入讲师姓名,点击后方"讲师查询"按钮精准查找讲师,点击照片右方的"查看详情"

|           | <sup>词北省艾性德孝文化促进会</sup><br>河北省妇女讲习所讲师团智库 |  |
|-----------|------------------------------------------|--|
|           | 1输入讲师姓名 点击讲师查询按钮                         |  |
| <b>O</b>  | 地区 点击规改 🏏 💙 👳 专业 评级 勘探 • 1146530         |  |
| 讲师查询      | ·····································    |  |
| ①<br>个人中心 |                                          |  |
|           | 「「「「」」(「「」」」(「」」)(「」」)(「」」)(「」」)(「」」)(「  |  |
|           |                                          |  |
|           |                                          |  |
|           |                                          |  |
|           |                                          |  |

## 3. 进入讲师详细表格中拉至最下方点击"预约授课"

|        | 河北省艾胜德孝文化促进台<br>河北省妇女讲习所讲师团智库                          | · 日本日本在秋年以会分前   由河政市   道士                                                                                                    |
|--------|--------------------------------------------------------|----------------------------------------------------------------------------------------------------|
|        | <b>2020年</b><br>形体で志労 単、621歳91                         |                                                                                                    |
| ä :    | 軟育背景 (高中开始)                                            | # I作轻脸                                                                                                    |
| 个人中心目  | 貴中学                                                    | 从基果就行业3年,2016年4月20月载之人驾驶正要引向,当广州港港重要收缴支子学室学习形体,高级展毕业。2017年老北京学习说改<br>14年,业人力有限省委提供会战议委员,2019年21日建国委局长的企业时间,2019年17,赴其中英文化之振,学习西省文化。多次被<br>目前后,是最近以为广心主动意调大的定时,另外"无语句"。 |
|        | ▋ 所获认证 (资格证书)                                          | # 在村民讲习所授课情况                                                                                                    |
| Ę<br>E | 5业人才被音考家委员会礼仪委员<br>过王规国新作利交达编制师<br>夏晨晨天灾风<br>夏晨后劳力解志师告 | 巨影跳村 平均接触时长40分钟接触时长1次                                                                                                    |
| 2      | 评价信息 点击这里预约授课                                          | •                                                                                                    |
| 5      |                                                        |                                                                                                    |
|        | Capity # 2015-2019 河北语女性                               | #孝文化授善会 擬积解有                                                                                                    |

4. 将讲师授课的开始、结束日期(一般为同一日期,注意选 区下方的时间务必将起止时间填写进去),然后填写授课地 点(请务必填写市/区(县)/乡/村逐级写清楚,落到具体地 点),然后点击预约,如果课程有变化或约课错误可点击"修 改"按钮或选择授课状态为"取消"。

| 1 河北省             | 妇女讲                                         | 习所讲师团                   | 智库                      |       |            |           |           | 31     |               |
|-------------------|---------------------------------------------|-------------------------|-------------------------|-------|------------|-----------|-----------|--------|---------------|
|                   |                                             |                         |                         |       |            |           |           |        |               |
|                   |                                             |                         |                         |       |            | 填写授课      | 地点详细到市区(易 | () 镇乡村 |               |
| 1 BERANDAR        | # 我的预约<br>请将授课起止日期及时间(日期框下方的时间一定填写) 选择状态:预约 |                         |                         |       |            |           |           |        |               |
| atili             | 招呼讲话                                        | 接筆記止时间                  | 都填写                     | 清楚!   | Silfest K- | 授课他占      | 11本       | 若有变化或结 | <b>匀课操作</b> 错 |
| 2020-7-15 14:23:4 | 0<br>见李寅                                    | TX STRACT               | 100 1 10000 日期          | 110   | 141        | 请输入地点     | 请选择 *     | 10.00  |               |
| 2020-7-6 14:16:13 | 李亚南                                         | ₩ 4 2020年 + 4           | 07月 + )                 |       | 444        |           | 取消        |        | 点             |
| 2020-7-6 12:50:25 | 81A                                         | <u>ж = - = в</u>        | 五 六 10-07-07 11:30:00   | EIQ.  | 2.6 小街     | 盈伴大厦      | 预约 •      | 1820   | R.R.          |
| 2020-7-3 16:11:14 | 非亚南                                         | ₩ 5 6 7 B 9             | 3 4 10 11               |       | 4.44       |           | 取為        |        |               |
| 2020-7-3 16:41:31 | 学丽娜                                         | A 12 13 14 15 16        | 17 18 10-07-30 18:00:00 | 119   | 2 小时       | 北方大厦      | 预约 •      | 1277   | 107           |
| 2020-7-3 15:21:50 | 杜泽群                                         | ₩ 26 27 28 29 30        | 31 1 25 日期              | []]0] | 444        | 清输入地点     | 请选择▼      | 1222   |               |
| 2020-7-3 11:63:01 | 新意味                                         | M 2 3 4 5 6             | 7 8 10-07-10 17:31:00   | 11151 | 2.02 小관(   | 石家庄博稚盛世小区 | 请选择 *     | 1220   | 北田            |
| 2020-7-3 11:25:45 | 体圈华                                         | ₩ 时间 00:00:00 清空        | 今天 确认 0-07-03 17:30:00  | 10    | 3.5 小母‡    | 盈伴大厦      | 預約 *      | 1225   | <b>R</b> .    |
| 2020-7-3 10:04:29 | 时晚休                                         | "Қ. 2020-07-03 10:04:53 | 董 2020-07-03 12:04:55   | EER . | 2 小时       | 石家庄博雅盛世小区 | 預約 •      | 成政     | 日神            |
| 2020-7-3 9:62:19  | 杜華辉                                         | ₩ 2020-07-03 09:52:51   | 至 2020-07-03 12:52:52   | 110   | 3 小时       | 石家庄博雅盛世小区 | 類約 •      | 1221   | 1.3           |
| 2020-7-3 9:51:52  | 杜泽辉                                         | 从至                      |                         |       | 444        |           | 取消        |        |               |
| 2020-7-3 9 50 35  | <b>非芳芳</b>                                  | 从至                      |                         |       | 484        |           | 取消        |        |               |

5. 想了解约课情况可以点击左方"个人中心"→"我的预约"

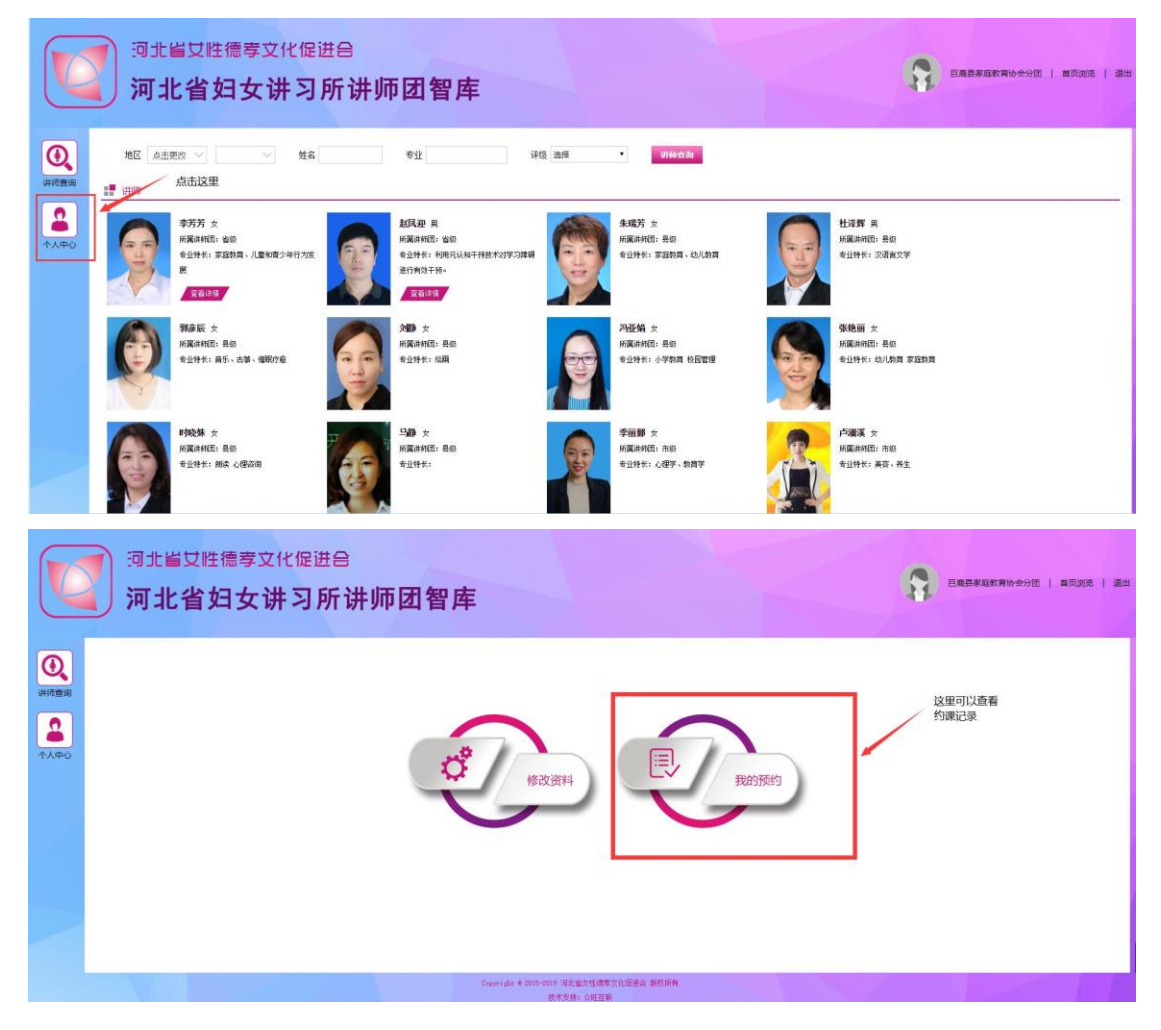